## Error- The specified user is already logged in

Log into AO as admin

Go to File --> Maintain --> Clear Users

Then select the user you would like to clear by checking the box next to their names

Click OK.

Close and reopen AllOrders

Log in as Usual